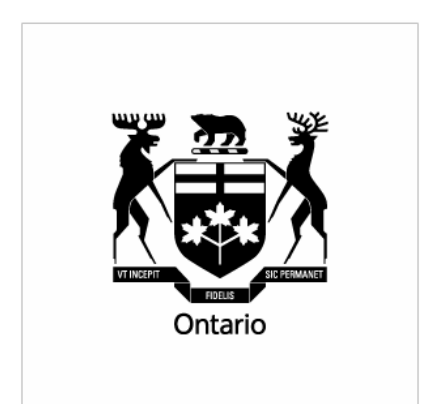

Ontario Securities Commission Registrant Regulation

# NRD Release 1.8 Guide for AFRs

Enhancement descriptions and 'how to use' instructions

## **Table of contents**

#### **Overview**

This document describes each enhancement to the National Registration Database (NRD) in release 1.8 with instructions on how you can use the new functionality.

#### **CR802 - Address/Agent for Service Information**

A new section will be added to firm information that allows Regulators from each jurisdiction to record an address and agent for service. Applicants may use the firm's address and agent for service when filing an initial type or change address for service submission.

Page 3

### **CR939 - Correct Notice of Termination Information**

A new submission type – Correct Termination Information – will be added to NRD which allows firms to make corrections to previously filed termination information.

Page 7

#### **CR802 - Address/Agent for Service Information**

This change request allows for two things:

- 1. a section under firm information for address/agent for service information, and
- 2. the ability for applicants to select the firm's address for service from a search function when filing an initial type application or address/agent for service change.

A new section has been added under firm information for address and agent for service. Regulators from each jurisdiction are responsible for updating the address and agent for service information for their jurisdiction upon request from the firm.

When filing an initial type submission or address/agent for service change, the applicant is presented with a search page under item 7 – address for service. The applicant can use the search page to search for a branch, subbranch, head office or the firm's address for service (if entered by the regulators). The applicant may also manually type an address for service by selecting the 'Add' button. If the firm changes their address for service in a jurisdiction and the Regulators update their record, NRD will automatically update the records of all individuals tied to that address for service. This will eliminate the need for filing individual address/agent for service changes.

#### Here are the steps for using the new search functionality:

Step 1: After selecting your registration categories for a jurisdiction you are presented with the new search page.

| -(N·R·D                                  |                             |                                         |                | PRIVACY STATEMENT       | FIRM LIST | HELP | FRANÇAIS    | LOGOUT    |
|------------------------------------------|-----------------------------|-----------------------------------------|----------------|-------------------------|-----------|------|-------------|-----------|
| FIRM INDIVID                             |                             | SENT TO FIRM ADMIN                      |                |                         |           |      |             |           |
| SUBMISSION SUBMIS                        | SION SEARCH PROGRESS R      | EGULATORS INFORMATION TOOLS             |                |                         |           |      |             |           |
| INTIAL                                   |                             |                                         |                |                         |           |      |             |           |
| V Name                                   | 1918241 - test, test        |                                         |                |                         |           | 2    | 3720 - test | firm 1234 |
| Residential Address                      | Item 7 - Address and Agent  | for Service - Ontario                   |                |                         |           |      |             |           |
| Personal Information                     | nom / - Address and Agen    | for our loc - on ano                    |                |                         |           |      |             |           |
| Citizenship                              | Search Criteria             |                                         |                |                         |           |      |             |           |
| Registration Jurisdictions               |                             |                                         |                |                         |           |      |             |           |
| Address for Service                      | Enter information in at lea | ast one of the text boxes below to begi | n your search  |                         |           |      |             |           |
| Proficiency                              | NDD No.                     |                                         |                |                         |           |      |             |           |
| Location of Employment                   | NRD NO                      |                                         |                |                         |           |      |             |           |
| Current Employment                       | OR                          |                                         |                |                         |           |      |             |           |
| Previous Employment                      | Address Contains:           |                                         |                |                         |           |      |             |           |
| Resignations and<br>Terminations         | City:                       |                                         |                | ]                       |           |      |             |           |
| Regulatory Disclosure                    | Province/Territory:         | Ontario                                 |                |                         |           |      |             |           |
| Criminal Disclosure                      | Type of Location:           | All                                     |                |                         |           |      |             |           |
| Civil Disclosure                         | NRD No. of Branch           |                                         |                |                         |           |      |             |           |
| Financial Disclosure                     | Manager:                    |                                         |                |                         |           |      |             |           |
| Related Securities Firms                 |                             | Add                                     | Search         | Poset                   |           |      |             |           |
| Print Submission<br>Re-Assion Submission |                             | 100                                     | obaron         | Robot                   |           |      |             |           |
| Complete Submission                      |                             |                                         |                |                         |           |      |             |           |
|                                          |                             | FIRM SUBMISSION   INDIVIDUAL            | SUBMISSION   S | EARCH   WORK IN PROGRES |           |      |             |           |
|                                          |                             | SENT TO REGULATORS                      | I FIRM INFORM  | ATION   ADMIN TOOLS     |           |      |             |           |
|                                          |                             |                                         |                |                         |           |      |             |           |
|                                          |                             |                                         |                |                         |           |      |             |           |
|                                          |                             |                                         |                |                         |           |      |             |           |
|                                          |                             |                                         |                |                         |           |      |             |           |
|                                          |                             |                                         |                |                         |           |      |             |           |
|                                          |                             |                                         |                |                         |           |      |             |           |
|                                          |                             |                                         |                |                         |           |      |             |           |
|                                          |                             |                                         |                |                         |           |      |             |           |
|                                          |                             |                                         |                |                         |           |      |             |           |
|                                          |                             |                                         |                |                         |           |      |             |           |
|                                          |                             |                                         |                |                         |           |      |             |           |

Step 2: Enter your search requirements and select 'Search'.

| - <u>N·R·D</u>                               |                                |                                                 | PRIVACY STATEMENT           | FIRM LIST | HELP | FRANÇAIS      | LOGOUT    |
|----------------------------------------------|--------------------------------|-------------------------------------------------|-----------------------------|-----------|------|---------------|-----------|
| FIRM INDIVID<br>SUBMISSION SUBMIS            | UAL SEARCH WORK IN PROGRESS RE | ENT TO FIRM ADMIN<br>GULATORS INFORMATION TOOLS |                             |           |      |               |           |
| INTIAL                                       | 1918241 - test, test           |                                                 |                             |           | 2    | 3720 - test i | firm 1234 |
| Residential Address     Personal Information | Item 7 - Address and Agent     | for Service - Ontario                           |                             |           |      |               |           |
| Citizenship     Registration Jurisdictions   | Search Criteria                |                                                 |                             |           |      |               |           |
| Registration Categories                      | Enter information in at lear   | st one of the text boxes below to begin your se | earch:                      |           |      |               |           |
| Proficiency<br>Location of Employment        | NRD No.:                       |                                                 |                             |           |      |               |           |
| Current Employment<br>Previous Employment    | OR<br>Address Contains:        |                                                 |                             |           |      |               |           |
| Resignations and<br>Terminations             | City:<br>Province/Territopy    | Ontorio                                         |                             |           |      |               |           |
| Criminal Disclosure                          | Type of Location:              | All                                             |                             |           |      |               |           |
| Financial Disclosure                         | NRD No. of Branch<br>Manager:  | All h5<br>Branch                                |                             |           |      |               |           |
| Print Submission                             |                                | Head Office<br>Sub-Branch<br>Address for Sepice | ch Reset                    |           |      |               |           |
| Complete Submission                          |                                |                                                 |                             | 10        |      |               |           |
|                                              |                                | SENT TO REGULATORS   FIRM IN                    | ON TSEARCH TWORK IN PROGRES |           |      |               |           |
|                                              |                                |                                                 |                             |           |      |               |           |
|                                              |                                |                                                 |                             |           |      |               |           |
|                                              |                                |                                                 |                             |           |      |               |           |
|                                              |                                |                                                 |                             |           |      |               |           |
|                                              |                                |                                                 |                             |           |      |               |           |
|                                              |                                |                                                 |                             |           |      |               |           |

Step 3: Your search results are returned. Select the NRD No hyperlink (the underlined number) to populate the information in the individual's application.

| -(N·R·D                    |                              |                                  |                         | PRIVACY STATEMENT       | FIRM LIST HELP    | FRANÇAIS       | LOGOUT    |
|----------------------------|------------------------------|----------------------------------|-------------------------|-------------------------|-------------------|----------------|-----------|
| FIRM INDIVID               | WORK IN                      | SENT TO FIRM AD                  | WIN                     |                         |                   |                |           |
| SUBMISSION SUBMIS          | PROGRESS                     | REGULATORS INFORMATION TO        | A.5                     |                         |                   |                |           |
| INTIAL                     | 1010011 1-1 1-1              |                                  |                         |                         |                   | 2700 44        | E 4024    |
| √ Name                     | 1918241 - test, test         |                                  |                         |                         |                   | 23720 - test   | firm 1234 |
| Residential Address        | Item 7 - Address and A       | gent for Service - Ontario       |                         |                         |                   |                |           |
| Clineship                  |                              |                                  |                         |                         |                   |                |           |
| Registration Jurisdictions | Search Criteria              |                                  |                         |                         |                   |                |           |
| Registration Categories    | Enter information in         | at least one of the text boxes b | elow to begin your sear | ch:                     |                   |                |           |
| Address for Service        |                              |                                  |                         |                         |                   |                |           |
| Proficiency                | NRD No.:                     |                                  |                         |                         |                   |                |           |
| Location of Employment     | OR                           |                                  |                         |                         |                   |                |           |
| Previous Employment        | Address Contains:            |                                  |                         |                         |                   |                |           |
| Resignations and           | City:                        |                                  |                         |                         |                   |                |           |
| Terminations               | Brasinge/Territory           | Ontonio                          |                         |                         |                   |                |           |
| Criminal Disclosure        | Turce of Leastion:           | Ontario                          | -                       |                         |                   |                |           |
| Civil Disclosure           | Type of Location.            | Address for Service              |                         |                         |                   |                |           |
| Financial Disclosure       | NRD No. of Branch<br>Manager |                                  |                         |                         |                   |                |           |
| Related Securities Firms   | manager.                     |                                  |                         |                         |                   |                |           |
| Print Submission           |                              |                                  | Add Search              | Reset                   |                   |                |           |
| Re-Assign Submission       |                              |                                  | ы                       |                         |                   |                |           |
| Complete Submission        | Search Results               |                                  |                         |                         |                   |                |           |
|                            | Showing Results:1-1          | of 1                             |                         |                         |                   |                |           |
|                            | NRD No.                      | Address Line 1                   | City                    | Province                | Type of Location  | 1              |           |
|                            | 394262                       | 1234 Bay St.                     | Toronto                 | Ontario                 | Address for Servi | C <del>O</del> |           |
|                            |                              |                                  |                         |                         |                   |                |           |
|                            |                              |                                  |                         |                         |                   |                |           |
|                            |                              | FIRM SUBMISSION LIN              | IDMIDUAL SUBMISSION LS  | EARCH I WORK IN PROGRES | 29                |                |           |
|                            |                              | SENT TO RE                       | GULATORS   FIRM INFORM  | ATION   ADMIN TOOLS     |                   |                |           |
|                            |                              |                                  |                         |                         |                   |                |           |
|                            |                              |                                  |                         |                         |                   |                |           |
|                            |                              |                                  |                         |                         |                   |                |           |
|                            |                              |                                  |                         |                         |                   |                |           |
|                            |                              |                                  |                         |                         |                   |                |           |

Step 4: The information appears in full. If this is the correct information select 'Continue>>'. If this information is incorrect, select 'Cancel'.

| - <u>N·R·D</u>             |                                    |                                         | PRIVACY STATEMENT        | FIRM LIST | HELP | FRANÇAIS    | LOGOUT    |
|----------------------------|------------------------------------|-----------------------------------------|--------------------------|-----------|------|-------------|-----------|
|                            |                                    |                                         |                          |           |      |             |           |
| SUBMISSION SUBMIS          | SION SEARCH PROGRESS REGULATOR     | INFORMATION TOOLS                       |                          |           |      |             |           |
| INITIAL                    |                                    |                                         |                          |           |      |             |           |
| √ Name                     | 1918241 - test, test               |                                         |                          |           | 2    | 3720 - test | firm 1234 |
| Residential Address        | Item 7 . Address and Agent for Sa  | vice - Ontario                          |                          |           |      |             |           |
| Personal Information       | item / - Address and Agent for Ser | vice - Ontario                          |                          |           |      |             |           |
| Citizenship                | Address for Service                |                                         |                          |           |      |             |           |
| Registration Jurisdictions | Address for Service                |                                         |                          |           |      |             |           |
| Registration Categories    |                                    |                                         |                          |           |      |             |           |
| Address for Service        | Address Line 1:                    | 1234 Bay St.                            |                          |           |      |             |           |
| Location of Employment     | Address Line 2: (if applicable)    |                                         |                          |           |      |             |           |
| Current Employment         | City:                              | Toronto                                 |                          |           |      |             |           |
| Previous Employment        | Province/Territory:                | Ontario                                 |                          |           |      |             |           |
| Resignations and           | Postal Code:                       | M9M 9M9                                 |                          |           |      |             |           |
| Regulatory Disclosure      | Country:                           | Canada                                  |                          |           |      |             |           |
| Criminal Disclosure        | Telephone No.:                     | 416-555-1234 ext : (if anninable)       |                          |           |      |             |           |
| Civil Disclosure           | Fax: (if applicable)               | 416-555-5678                            |                          |           |      |             |           |
| Financial Disclosure       | E-Mail Addross: (f analianhia)     |                                         |                          |           |      |             |           |
| Related Securities Firms   | E-Midii Audiress. (il applicable)  |                                         |                          |           |      |             |           |
| Print Submission           | Agent for Service                  |                                         |                          |           |      |             |           |
| Re-Assign Submission       | Agention Service                   |                                         |                          |           |      |             |           |
| Complete Submission        |                                    |                                         |                          |           |      |             |           |
|                            | Name of Agent for Service: (if     | Test Firm                               |                          |           |      |             |           |
|                            | applicable)<br>Contact Person:     |                                         |                          |           |      |             |           |
|                            | Lost Neme:                         | Dee                                     |                          |           |      |             |           |
|                            | East Name.                         | Loe                                     |                          |           |      |             |           |
|                            | First Name.                        | Jane                                    |                          |           |      |             |           |
|                            |                                    | Continue >>                             | Cancel                   |           |      |             |           |
|                            |                                    |                                         | ounou                    |           |      |             |           |
|                            |                                    |                                         |                          |           |      |             |           |
|                            |                                    | FIRM SUBMISSION   INDIVIDUAL SUBMISSION | SEARCH   WORK IN PROGRES |           |      |             |           |
|                            |                                    | SENT TO REGULATORS   FIRM INFOR         | MATION   ADMIN TOOLS     |           |      |             |           |
|                            |                                    |                                         |                          |           |      |             |           |
|                            |                                    |                                         |                          |           |      |             |           |

# Here are the steps if you wish to manually add an address and agent for service:

Step 1: After selecting your registration categories for a jurisdiction you are presented with the new search page. Select 'Add'.

| - N·R·D                           |                                            |                                                |                       | PRIVACY STATEMENT        | FIRM LIST | HELP | FRANÇAIS    | LOGOUT   |
|-----------------------------------|--------------------------------------------|------------------------------------------------|-----------------------|--------------------------|-----------|------|-------------|----------|
|                                   |                                            |                                                |                       |                          |           |      |             |          |
| FIRM INDIVID<br>SUBMISSION SUBMIS | VAL SEARCH WORK IN<br>SION SEARCH PROGRESS | SENT TO FIRM ADM<br>REGULATORS INFORMATION TOO | lin<br>LS             |                          |           |      |             |          |
|                                   |                                            |                                                |                       |                          |           |      |             |          |
| INITIAL                           | 1010011 1                                  |                                                |                       |                          |           |      | 2700 4.44   |          |
| *Name                             | 1918241 - test, test                       |                                                |                       |                          |           | 2    | 3720 - test | nrm 1234 |
| Residential Address               | Item 7 - Address and Age                   | nt for Service - Ontario                       |                       |                          |           |      |             |          |
| Personal Information              | -                                          |                                                |                       |                          |           |      |             |          |
| Citizenship                       | Search Criteria                            |                                                |                       |                          |           |      |             |          |
| Registration Jurisdictions        |                                            |                                                |                       |                          |           |      |             |          |
| Registration Categories           | Enter information in at I                  | east one of the text boxes below               | v to begin your searc | h:                       |           |      |             |          |
| Address for Service               |                                            |                                                |                       |                          |           |      |             |          |
| Location of Employment            | NRD No.:                                   |                                                |                       |                          |           |      |             |          |
| Current Employment                | OR                                         |                                                |                       |                          |           |      |             |          |
| Previous Employment               | Address Contains:                          |                                                |                       |                          |           |      |             |          |
| Resignations and                  | City:                                      |                                                |                       | _                        |           |      |             |          |
| Regulatory Disclosure             | Province/Territory:                        | Ontario                                        |                       |                          |           |      |             |          |
| Criminal Disclosure               | Type of Location:                          | All                                            |                       |                          |           |      |             |          |
| Civil Disclosure                  | NDD No. of Bronch                          | AI •                                           |                       |                          |           |      |             |          |
| Financial Disclosure              | Managar:                                   |                                                |                       |                          |           |      |             |          |
| Related Securities Firms          | manager.                                   |                                                |                       |                          |           |      |             |          |
| Print Submission                  |                                            |                                                | Add Search            | Reset                    |           |      |             |          |
| Re-Assign Submission              |                                            |                                                | - <u>F</u>            |                          |           |      |             |          |
| Complete Submission               |                                            |                                                |                       |                          |           |      |             |          |
|                                   |                                            | FIRM SUBMISSION   IN                           | DIVIDUAL SUBMISSION   | SEARCH   WORK IN PROGRES |           |      |             |          |
|                                   |                                            | SENT TO REG                                    | ULATORS   FIRM INFORM | MATION   ADMIN TOOLS     |           |      |             |          |
|                                   |                                            |                                                |                       |                          |           |      |             |          |
|                                   |                                            |                                                |                       |                          |           |      |             |          |
|                                   |                                            |                                                |                       |                          |           |      |             |          |
|                                   |                                            |                                                |                       |                          |           |      |             |          |
|                                   |                                            |                                                |                       |                          |           |      |             |          |
|                                   |                                            |                                                |                       |                          |           |      |             |          |
|                                   |                                            |                                                |                       |                          |           |      |             |          |
|                                   |                                            |                                                |                       |                          |           |      |             |          |
|                                   |                                            |                                                |                       |                          |           |      |             |          |
|                                   |                                            |                                                |                       |                          |           |      |             |          |
|                                   |                                            |                                                |                       |                          |           |      |             |          |

Step 2: You are presented with the same page that NRD used to present for address and agent for service.

| -( <u>N·R·D</u>                       |                                    | PRIVACY STATEMENT FIRM LIST HELP FRANÇAIS LOGOUT                                                              |
|---------------------------------------|------------------------------------|----------------------------------------------------------------------------------------------------|
| FIRM INDIVID                          | UAL PEADOL WORK IN SENT TO         | FIRM ADMIN                                                                                                    |
| SUBMISSION SUBMIS                     | SION SEARCH PROGRESS REGULATOR     | B INFORMATION TOOLS                                                                                           |
| INITIAL                               |                                    |                                                                                                    |
| ✓ Name                                | 1918241 - test, test               | 23720 - test firm 1234                                                                                        |
| Residential Address                   | Item 7 - Address and Agent for Ser | vice - Ontario                                                                                                |
| Personal Information                  | -                                  |                                                                                                    |
| Registration Jurisdictions            | Address for Service                | (do not use a P.O. box)                                                                                       |
| Registration Categories               | You must have one address for a    | ancice in each province or territory in which you are now, or are applying to become, a registered individual |
| Address for Service                   | or non-registered individual. A po | st office box is not an accentable address for service                                                        |
| Proficiency                           | or non-regioned manada, repe       |                                                                                                    |
| Location of Employment                | Address Line 1:                    |                                                                                                    |
| Current Employment                    | Address Line 2: (if applicable)    |                                                                                                    |
| Resignations and                      | City:                              |                                                                                                    |
| Terminations<br>Regulatory Disclosure | Province/Territory:                | Ontario                                                                                                    |
| Criminal Disclosure                   | Postal Code:                       |                                                                                                    |
| Civil Disclosure                      | Country                            | Canada                                                                                                    |
| Financial Disclosure                  | Telenhone No                       | Canada                                                                                                    |
| <b>Related Securities Firms</b>       | East of and adda                   | ext.: (if applicable)                                                                                         |
| Print Submission                      | Fax. (if applicable)               |                                                                                                    |
| Re-Assign Submission                  | E-Mail Address: (if applicable)    |                                                                                                    |
| Complete Submission                   |                                    |                                                                                                    |
|                                       | Agent for Service                  |                                                                                                    |
|                                       | If you have appointed an agent for | or service, provide the following information for the agent. The address for service provided above must be   |
|                                       | the address of any agent named     | below.                                                                                                    |
|                                       |                                    |                                                                                                    |
|                                       | Name of Agent for Service: (if     |                                                                                                    |
|                                       | applicable)<br>Contact Person:     |                                                                                                    |
|                                       | Last Name:                         |                                                                                                    |
|                                       | First Name:                        |                                                                                                    |
|                                       |                                    | Cancel Save & Continue >> Recet                                                                               |
|                                       |                                    |                                                                                                    |

Step 3: Enter the information and select 'Save & Continue>>'.

| - <u>N·R·D</u>                                                  |                                                                                | PRIVACY STATEMENT FIRM LIST HELP FRANÇAIS LOGOUT                                                                                                    |
|-----------------------------------------------------------------|--------------------------------------------------------------------------------|----------------------------------------------------------------------------------------------------|
| FIRM INDIVID                                                    | UAL SEARCH WORK IN SENT TO                                                     |                                                                                                    |
| INITIAL                                                         | TROUCES                                                                        |                                                                                                    |
| v Name                                                          | 1918241 - test, test                                                           | 23720 - test firm 1234                                                                                                    |
| Residential Address     Personal Information     Citizenable    | Item 7 - Address and Agent for Se                                              | rvice - Ontario                                                                                                    |
| Registration Jurisdictions                                      | Address for Service                                                            | (do not use a P.O. box)                                                                                                    |
| Registration Categories     Address for Service     Proficiency | You must have one address for s<br>or non-registered individual. A po          | ervice in each province or territory in which you are now, or are applying to become, a registered individual<br>st office box is not an acceptable address for service. |
| Location of Employment<br>Current Employment                    | Address Line 1:                                                                | 1234 Toronto St.                                                                                                    |
| Previous Employment                                             | Address Line 2: (if applicable)                                                |                                                                                                    |
| Resignations and<br>Terminations                                | City:                                                                          | Toronto                                                                                                    |
| Regulatory Disclosure                                           | Province/Territory:                                                            | Ontario                                                                                                    |
| Criminal Disclosure                                             | Postal Code:                                                                   | L9L 9L9                                                                                                    |
| Civil Disclosure                                                | Country:                                                                       | Canada                                                                                                    |
| Related Securities Firms                                        | Telephone No.:                                                                 | 416-555-4321 ext.: (if applicable)                                                                                                    |
| Print Submission                                                | Fax: (if applicable)                                                           |                                                                                                    |
| Re-Assign Submission                                            | E-Mail Address: (if applicable)                                                |                                                                                                    |
| Complete Submission                                             |                                                                                |                                                                                                    |
|                                                                 | Agent for Service                                                              |                                                                                                    |
|                                                                 | If you have appointed an agent for<br>the address of any agent named           | or service, provide the following information for the agent. The address for service provided above must be<br>below.                                                    |
|                                                                 | Name of Agent for Service: (if<br>applicable)<br>Contact Person:<br>Last Name: |                                                                                                    |
|                                                                 | First Name:                                                                    |                                                                                                    |
|                                                                 |                                                                                | Cancel Save & Continue >> Reset                                                                                                    |

#### **CR939 – Correct Notice of Termination Information**

This change request allows firms to submit a Notice to correct termination information. This new Notice is found under individual submissions, notices, correct termination information. Firms can use this Notice for any individuals that are currently suspended – employment terminated with their firm. The firm is required to provide a reason for the correction to previously submitted information.

Step 1: Select 'Individual Submission', then 'Notice', then 'Correct Termination Information'.

| - <u>N·R·D</u>       |                                                                                            | PRIVACY STATEMENT        | FIRM LIST | HELP | FRANÇAIS | LOGOUT |  |  |  |  |
|----------------------|--------------------------------------------------------------------------------------------|--------------------------|-----------|------|----------|--------|--|--|--|--|
| FIRM INDIVID         | NAL SEARCH WORK IN SENT TO FIRM ADMIN<br>SION SEARCH PROCRESS REGULATORS INFORMATION TOOLS |                          |           |      |          |        |  |  |  |  |
| Initial<br>Amendment | 24020 - Test Firm 2                                                                        |                          |           |      |          |        |  |  |  |  |
|                      | Select a Notice                                                                            |                          |           |      |          |        |  |  |  |  |
|                      | Notice of Termination                                                                      |                          |           |      |          |        |  |  |  |  |
|                      | Correct Termination Information Individual Name Change                                     |                          |           |      |          |        |  |  |  |  |
|                      |                                                                                            |                          |           |      |          |        |  |  |  |  |
|                      | Residential Address Change                                                                 |                          |           |      |          |        |  |  |  |  |
|                      | Personal Information Change                                                                |                          |           |      |          |        |  |  |  |  |
|                      | Citizenship Information Change                                                             |                          |           |      |          |        |  |  |  |  |
|                      | Address or Agent for Service Change                                                        |                          |           |      |          |        |  |  |  |  |
|                      | Proficiency Information Change                                                             |                          |           |      |          |        |  |  |  |  |
|                      | Exemption Refusal Information Change                                                       |                          |           |      |          |        |  |  |  |  |
|                      | Employment Location Change                                                                 |                          |           |      |          |        |  |  |  |  |
|                      | Current/Previous Employment Change                                                         |                          |           |      |          |        |  |  |  |  |
|                      | Regulatory Disclosure Change                                                               |                          |           |      |          |        |  |  |  |  |
|                      | Resignations and Terminations Change                                                       |                          |           |      |          |        |  |  |  |  |
|                      | Criminal Disclosure Change                                                                 |                          |           |      |          |        |  |  |  |  |
|                      | Civil Disclosure Change                                                                    |                          |           |      |          |        |  |  |  |  |
|                      | Financial Disclosure Change                                                                |                          |           |      |          |        |  |  |  |  |
|                      | Related Securities Firms Change                                                            |                          |           |      |          |        |  |  |  |  |
|                      |                                                                                            |                          |           |      |          |        |  |  |  |  |
| 1                    | FIDM SUDARSYON LINDUAD IAL SUBMISSION L                                                    | SEADON I WOOK IN DOCODES | .e        |      |          |        |  |  |  |  |
|                      | SENT TO REGULATORS   FIRM INFORM                                                           | MATION   ADMIN TOOLS     | 22        |      |          |        |  |  |  |  |

Step 2: Enter the NRD number of the individual for which you wish to correct the termination information and select 'Continue>>'.

| -( <u>N·R·D</u>            |                                                                                                    |                                        |                | PRIVACY STATEMENT | FIRM LIST | HELP | FRANÇAIS | LOGOUT |  |
|----------------------------|----------------------------------------------------------------------------------------------------|----------------------------------------|----------------|-------------------|-----------|------|----------|--------|--|
| FIRM INDIVIDUAL SUBMISSION | SION SEARCH WORK IN PROGRESS                                                                                             | SENT TO FIRM<br>REGULATORS INFORMATION | ADMIN<br>TOOLS |                   |           |      |          |        |  |
| Initial<br>Amendment       | 24020 - Test Firm 2                                                                                                    |                                        |                |                   |           |      |          |        |  |
| -                          | NRD No.: 1935191                                                                                                    |                                        |                |                   |           |      |          |        |  |
|                            |                                                                                                    |                                        | Continue >>    | Reset             |           |      |          |        |  |
|                            | FRM SUBMISSION   INDVIDUAL SUBMISSION   SEARCH   WORK IN PROGRESS<br>SENT TO RECULATORS   FIRM INFORMATION   ADMIN TOOLS |                                        |                |                   |           |      |          |        |  |
|                            |                                                                                                    |                                        |                |                   |           |      |          |        |  |
|                            |                                                                                                    |                                        |                |                   |           |      |          |        |  |
|                            |                                                                                                    |                                        |                |                   |           |      |          |        |  |

If you provide the NRD number of an individual that is not terminated, you will receive an error message stating 'The individual has not been terminated by your firm.'

Step 3: Provide a reason for correction and select 'Save & Continue>>'.

| -( <u>N+R+D</u>                       |                                       |                      | PRIVACY STATEMENT | FIRM LIST | HELP | FRANÇAIS   | LOGOUT    |
|---------------------------------------|---------------------------------------|----------------------|-------------------|-----------|------|------------|-----------|
| FIRM INDIVID<br>SUBMISSION SUBMIS     | SION SEARCH WORK IN SENT TO FIRM      | ADMIN<br>TOOLS       |                   |           |      |            |           |
| Termination Information<br>First Page | 1935191 - test, test                  |                      |                   |           |      | 24020 - Te | st Firm 2 |
| Re-Assign Submission                  | Correction of Termination Information |                      |                   |           |      |            |           |
|                                       | Correction Details                    |                      |                   |           |      |            |           |
|                                       | Reason For Correction :               |                      |                   |           |      |            |           |
|                                       | incorrect date of termination         | ~                    |                   |           |      |            |           |
|                                       |                                       |                      |                   |           |      |            |           |
|                                       |                                       |                      |                   |           |      |            |           |
|                                       |                                       |                      |                   |           |      |            |           |
|                                       |                                       |                      |                   |           |      |            |           |
|                                       |                                       |                      |                   |           |      |            |           |
|                                       |                                       |                      |                   |           |      |            |           |
|                                       |                                       |                      |                   |           |      |            |           |
|                                       |                                       |                      |                   |           |      |            |           |
|                                       |                                       |                      |                   |           |      |            |           |
|                                       |                                       | ×                    |                   |           |      |            |           |
|                                       |                                       |                      |                   |           |      |            |           |
|                                       |                                       | Save & Continue >> N | Reset             |           |      |            |           |
|                                       |                                       |                      |                   |           |      |            |           |

Step 4: Correct the termination information and select 'Save & Continue>>'.

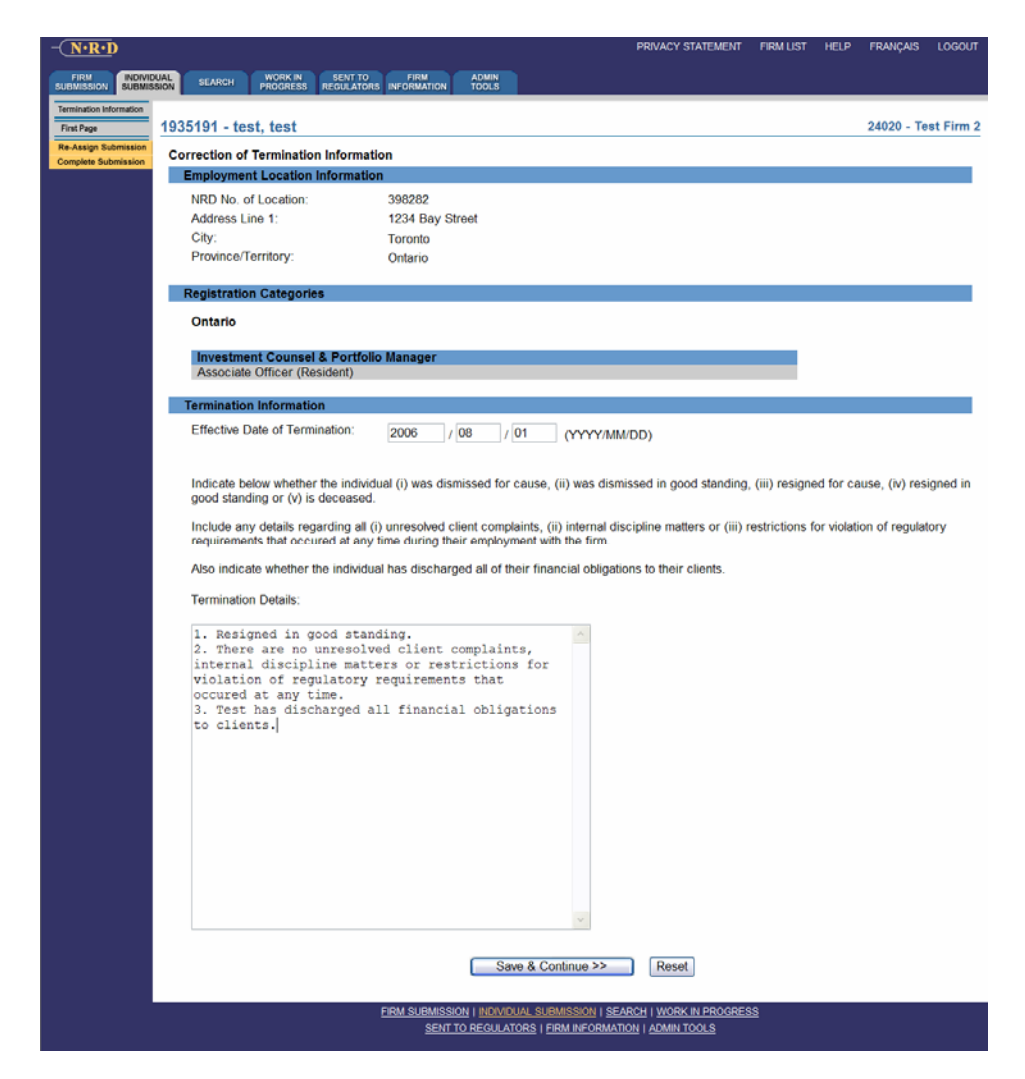

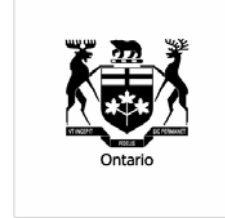

As the regulatory body responsible for overseeing the securities industry in Ontario, the Ontario Securities Commission administers and enforces the provincial *Securities Act* and administers the provincial *Commodity Futures Act* and certain provisions of the *Ontario Business Corporations Act*. The OSC is a self-funded Crown Corporation accountable to the Ontario Legislature through the Minister responsible for securities regulation.